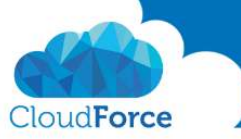

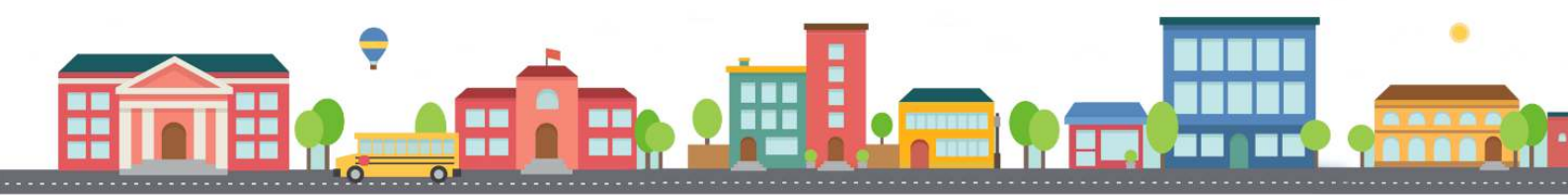

## Jak přidat SharePoint úložiště do Adobe Acrobat Readeru

Zpracoval: Kateřina Černostová Dne: 28. 2. 2017

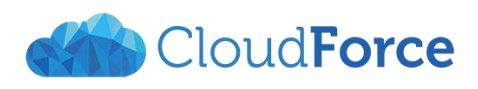

**CloudForce s.r.o.** IČ: 03905209, DIČ: CZ03905209 Společnost je zapsána do OR vedeného Městským soudem v Praze, oddíl C, vložka 239706 Registrované sídlo a poštovní adresa: Nad Lesním divadlem 1214/4, Braník, 142 00 Praha 4 info@cloudforce.cz | www.cloudforce.cz

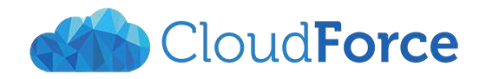

## 1 PŘIDÁNÍ ÚLOŽIŠTĚ DO ADOBE READER

Téměř každý den pracujeme s PDF soubory a používáme software Adobe Acrobat Reader. Usnadněte si práci a ukládejte z Adobe Readeru rovnou na SharePoint.

- 1. Otevřete si program Adobe Acrobat Reader
- 2. Přejděte na jeho **Domovskou stránku**
- 3. V levém vertikálním menu zvolte Přidat účet

| Souhar Ursam Zohrszeni Okra Närsmöda |               | Adobe Acrobat Reader DC                  |                          |                  |      |             |
|--------------------------------------|---------------|------------------------------------------|--------------------------|------------------|------|-------------|
| Domovská stránka Nástroje            |               |                                          |                          |                  | ⑦ Př | íihlásit se |
| Seznamy souborů                      |               |                                          |                          |                  |      |             |
| Poslední                             |               | Přidat úče                               | et úložiště              |                  |      |             |
| Úložiště                             | Připojte se l | k svému účtu, abyste mohli pi            | ístupovat k souborům z a | plikace Acrobat. |      |             |
| Tento počítač                        |               | na an an an an an an an an an an an an a |                          |                  |      |             |
| Přidat účet                          |               | <b>~</b>                                 | ~                        |                  |      |             |
|                                      | DOX           | <b>~</b>                                 |                          | S S              |      |             |
|                                      | Вох           | Dropbox                                  | OneDrive                 | Web SharePoint   |      |             |
|                                      | Přidat        | Přidat                                   | Přidat                   | Přidat           |      |             |
|                                      |               |                                          |                          |                  |      |             |

- 4. Pro přidání úložiště SharePoint zvolte Web SharePoint
- 5. Zadejte libovolný název účtu (jakýkoli abyste poznali, že se jedná o úložiště SharePoint)

| Přidat účet Microsof                | t SharePoint      | × |  |  |
|-------------------------------------|-------------------|---|--|--|
| Zadejte název účtu                  |                   |   |  |  |
| SP CloudForce                       |                   |   |  |  |
| Zadejte adresu URL                  |                   |   |  |  |
| https://cloudforcecz.sharepoint.com |                   | ~ |  |  |
|                                     | Pokračovat Zrušit |   |  |  |

- 6. **Zadejte URL adresu Vašeho webu na SharePointu**, pod kterým jsou složky, do kterých chcete ukládat (níže najdete návod, jak získat SharePoint URL adresu)
- 7. Klikněte na **Pokračovat**
- 8. Přihlaste se ke svému Office 365

|                                          |   | Cloud <b>Force</b> |
|------------------------------------------|---|--------------------|
|                                          | × |                    |
| Sign in with your work or school account |   |                    |
| katerina.cernostova@cloudforce.cz        |   |                    |
| ••••••••••••                             |   |                    |
| Sign in Back                             |   |                    |
| Can't access your account?               |   |                    |
| Create a new Microsoft account           |   |                    |

- 9. Chvilku počkejte, než se vše propojí
- 10. Nyní se Vám do Adobe Readeru přidalo úložiště SharePoint

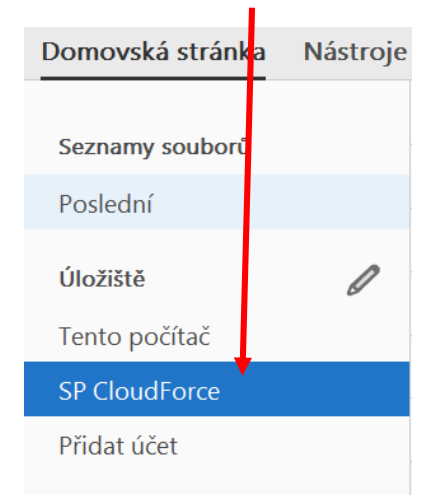

## 2 JAK ZÍSKAT VAŠÍ SHAREPOINT URL ADRESU?

- 1. Přihlaste se do Office 365 -> <u>www.office.com</u>
- 2. Přejděte do SharePointu

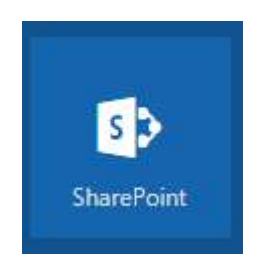

3. Vaše SharePoint URL adresa se zobrazí v poli pro URL ve Vašem prohlížeči

| ← - | ÷ | $\times$ | Zabezpečeno | https://cloudforcecz.sharepoint.com | _layouts/15/sharepoint.aspx |
|-----|---|----------|-------------|-------------------------------------|-----------------------------|
|     |   |          |             |                                     |                             |